# **BRIDGE** USER GUIDE (WINDOWS)

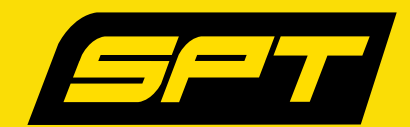

### **GETTING STARTED** WITH BRIDGE

#### Requirements

Pre-install USB device driver for the First Generation SPT unit. Device driver is not required for the Second Generation device on Windows 10.

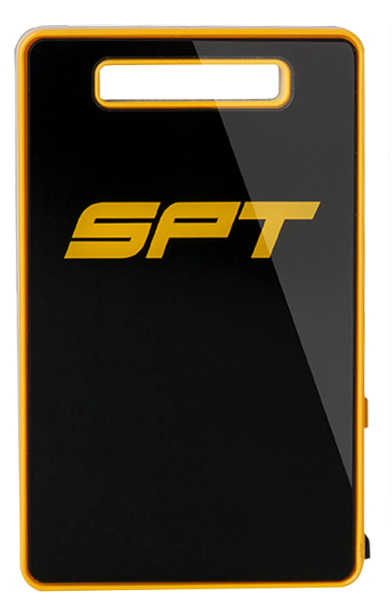

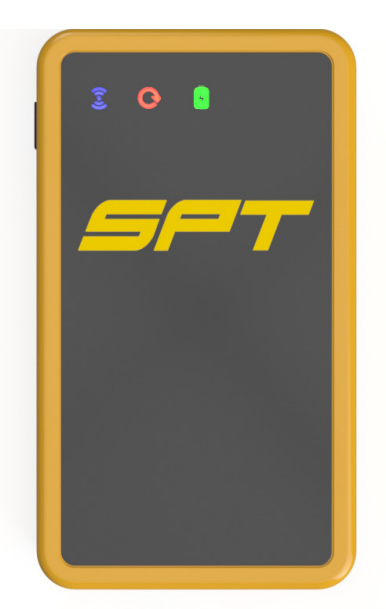

First Generation SPT GPS

Second Generation SPT GPS

#### Important

When running Bridge on Windows we can support multiple devices: a mix of both first generation and next generation SPT devices.

Bridge cannot auto detect a device (when you plugin/remove a device to/from the computer). Bridge searches for devices at the start. Make sure you plugin all the devices before doing operations (e.g. Download, Erase) on the devices. If you have to change devices, you have to restart the Bridge.

## **DOWNLOAD DATA** FROM THE DEVICE

Connect the device:

1

4

5

- First Generation SPT Device Turn on the device. Using the USB cable provided, plug the device into the USB port of your computer.
- Second Generation SPT Device Using the USB cable provided, plug the device into the USB port of your computer. There is no need to turn on the device.
- **2** Select your device then click **Download File.** Bridge will search for SPT GPS devices (Fig 1).

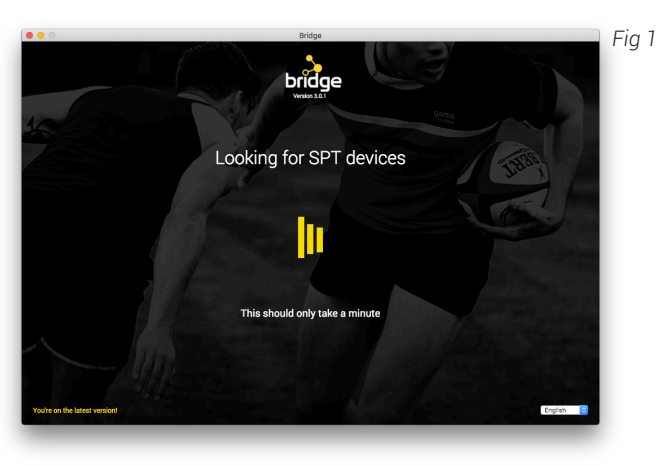

- **3** Once your device appears, edit the name of the device (e.g. "*My Weekend practice*") and click **Download**. A screen appears that shows the download progress.
  - Once the download is complete, click **View files** to show the location of the files (Fig 2). Visit <u>www.gametraka.com</u> to upload your files to GameTraka.

|                   |                                                           | Q Search                 |            |          |
|-------------------|-----------------------------------------------------------|--------------------------|------------|----------|
| vorites           | Name                                                      | Date Modified            | Size       | Kind     |
| iCloud Drive      | 🔻 🚞 My weekend practice                                   | Today, 5:06 pm           |            | Folder   |
| Decumente         | My weekend practice (2017-11-01T04-21-30-800Z).gps        | Today, 5:06 pm           | 11 KB      | Document |
| Documents         | My weekend practice (2017-11-01T10-31-14-800Z).gps        | Today, 5:06 pm           | 546 KB     | Document |
| Dropbox           | My weekend practice (2017-11-01T12-00-42-000Z).gps        | Today, 5:06 pm           | 54 KB      | Document |
| Users             | My weekend practice (2017-11-01T12-09-37-400Z).gps        | Today, 5:06 pm           | 58 KB      | Document |
| A and mu          | My weekend practice (2017-11-01T12-18-32-600Z).gps        | Today, 5:06 pm           | 172 KB     | Document |
| E andrew          | My weekend practice (2017-11-01T12-51-45-800Z).gps        | Today, 5:06 pm           | 8 KB       | Document |
| Code              | My weekend practice (2017-11-01T12-53-04-600Z).gps        | Today, 5:06 pm           | 670 KB     | Document |
| gametraka project | My weekend practice (2017-11-01T14-41-26-800Z).gps        | Today, 5:06 pm           | 689 KB     | Document |
|                   | My weekend practice (2017-11-01T16-31-15-400Z).gps        | Today, 5:06 pm           | 44 KB      | Document |
| AirDrop           | My weekend practice (2017-11-01T16-38-28-600Z).gps        | Today, 5:06 pm           | 77 KB      | Document |
| All My Files      | My weekend practice (2017-11-01T16-51-14-800Z).gps        | Today, 5:06 pm           | 32 KB      | Document |
| Cloud Drive       | My weekend practice (2017-11-01T16-57-40-800Z).gps        | Today, 5:06 pm           | 49 KB      | Document |
|                   | My weekend practice (2017-11-01T17-05-56-000Z).gps        | Today, 5:06 pm           | 7 KB       | Document |
| Applications      | My weekend practice (2017-11-01T17-07-11-800Z).gps        | Today, 5:06 pm           | 10 KB      | Document |
| Desktop           |                                                           |                          |            |          |
| Downloads         | 🚔 Macintosh HD 🗕 🚺 Users 🔸 🏠 andrew 🔸 🛅 Desktop 🔺 🧮 SPT G | PS Data > 📩 2017-11-08 > | My weekend | practice |
|                   | 1 of 15 selected, 106.94 GB available                     |                          |            |          |

Login on the GameTraka website using existing details, or sign up. Upload the recently downloaded files.

### **ERASE DATA** FROM THE DEVICE

Connect your GPS device with the steps mentioned in the previous page and click Erase Device.
Once Bridge has finished scanning for devices, a confirmation screen will appear (Fig 3).
Click Erase Device to clear your GPS device of data.

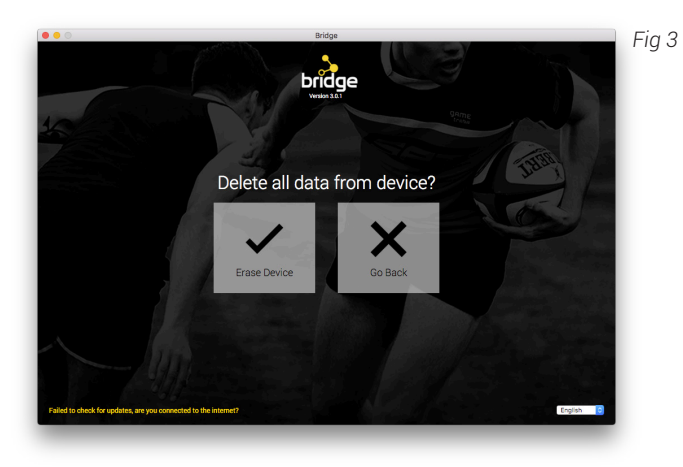

# TROUBLESHOOTING BRIDGE

1 ACCESS DEBUG SCREEN

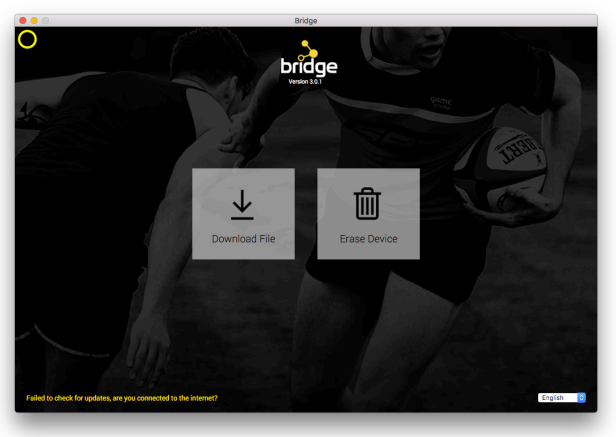

- i. Move your mouse to the upper left corner of the Bridge window. The mouse will change cursor indicating a clickable area. Click on this area.
- ii. Click Get Logfile to access the Bridge logfile. Check your desktop for the newly saved GameTraka log file.
- iii. Send the log file to info@sptgps.com
- iv. If you are using First Generation SPT devices, click **Reset Device**.

# TROUBLESHOOTING BRIDGE

#### 2 WHEN DEVICE DRIVER HAS CONFLICT

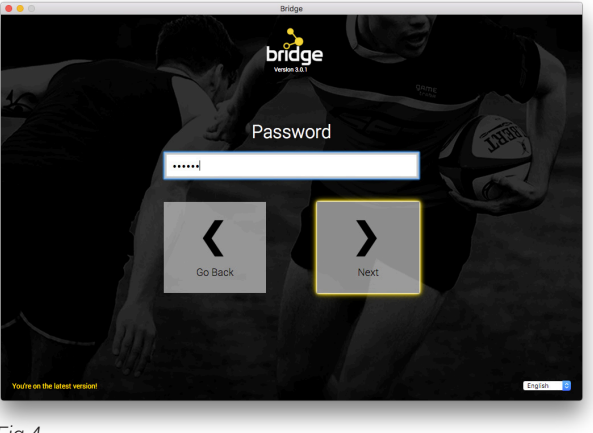

- When Bridge detects possible driver conflicts, it will request the password used to login to the computer to resolve the driver conflict (Fig 4). Enter the password and click **Next**.
- ii. Unplug the device and plug it back in. Click **Next**.

Fig 4

#### 3 WHEN DOWNLOAD FAILS

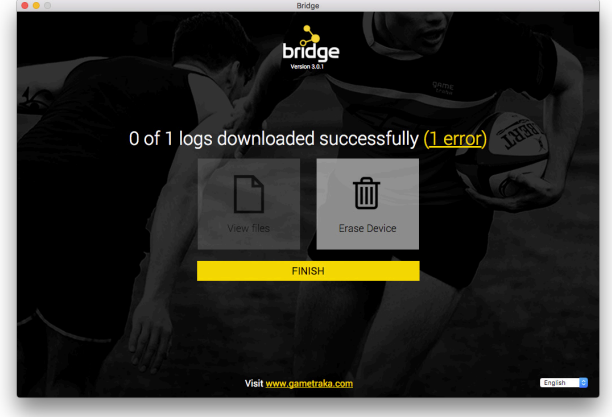

Fig 5

- i. When Fig 5 appears, click on the link that says "1 error" to see a summary of results.
- ii. Select the item to reveal the error. Once you see the problem with the download, click **Go Back**.

#### SPT Global Headquarters

PH: +613 9415 7400 E: info@sportsperformancetracking.comA: 1/168 Hoddle Street Abbotsford, Melbourne, Victoria, Australia